## CADENA DE CERTIFICACIÓN

Incorporar la cadena de certificados emitidos por AC-Raíz, incluye todos los certificados de las autoridades certificantes públicas y privadas.

- 1. Ingresar en: https://www.argentina.gob.ar/modernizacion/firmadigital/descargas-tutoriales
- 2. Hacer clic en "Cadena de certificados"

## Descargas y tutoriales

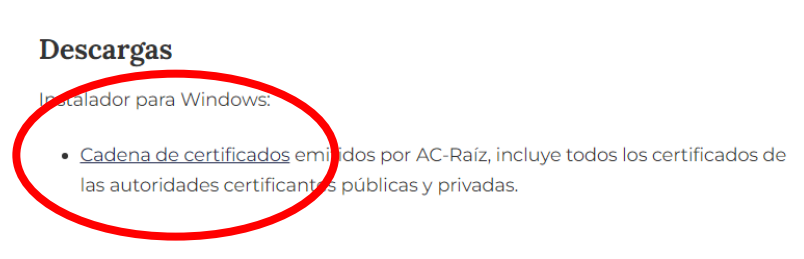

- 3. Guardar el archivo descargado en cualquier carpeta de nuestra PC
- Una vez descargado el archivo procedemos a descomprimirlo usando WinRar o WinZip, haciendo clic con botón derecho y luego "Extraer en Certificados\_AC"

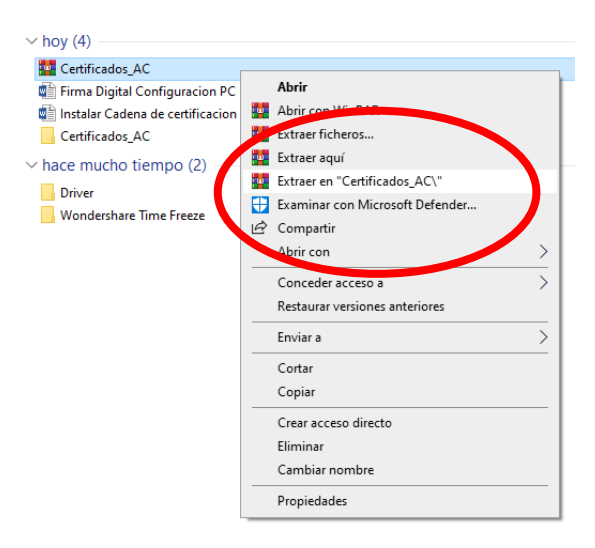

 Abrimos la carpeta "Certificados\_AC" y ejecutamos el archivo descomprimido "Certificados AC Firma Digital.exe"

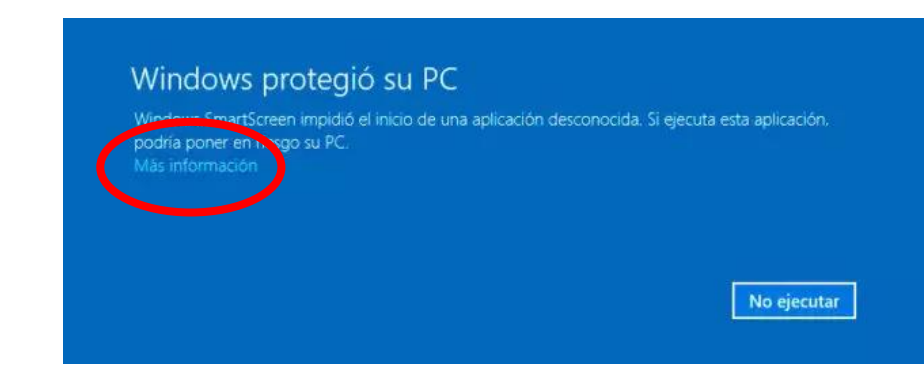

\*Si sale la siguiente advertencia de seguridad: WINDOWS PROTEGIÓ SU PC

Debe ingresar en "Más información" y luego en "Ejecutar de todas formas"

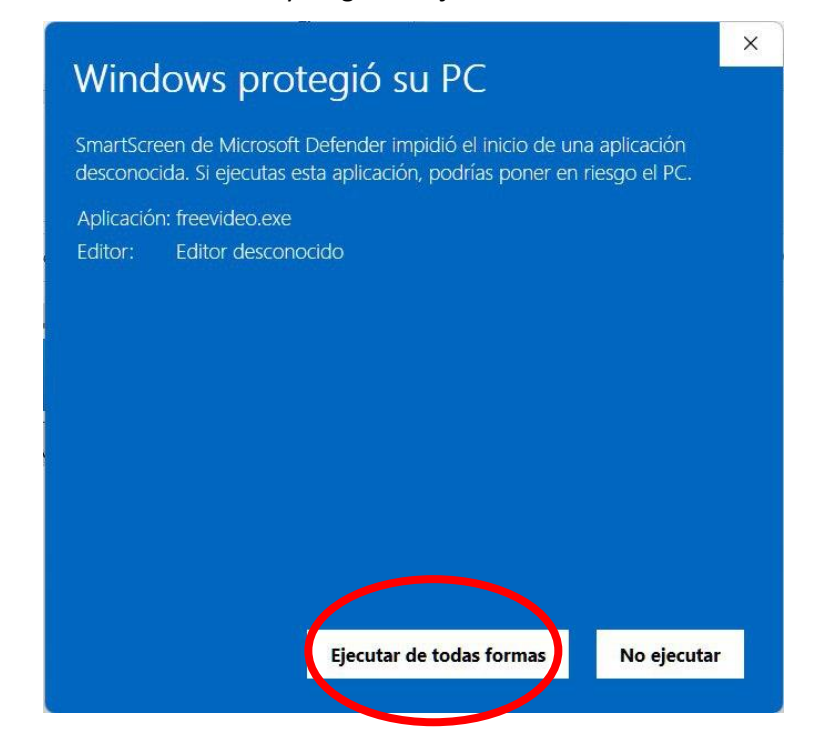

6. Presionar el botón "Instalar" y luego Finalizar para completar la instalación

| 📮 Instalar - Certificados de las Autoridades Certificantes de Fir 🛛 🗌                                                                                                    | ×      |
|----------------------------------------------------------------------------------------------------|--------|
| Información<br>Es importante que lea la siguiente información antes de continuar.                                                                                                    |        |
| Cuando esté listo para continuar con la instalación, haga dic en Siguiente.                                                                                                    |        |
| è instalarán los certificados correspondientes a las Autoridades Certificantes de<br>Firma Digital en Argentina.                                                                                                    | ^      |
| Certificados raíz:<br>• AC Raíz (2007)<br>• AC Raíz de la República Argentina (2016)                                                                                                    |        |
| Certificados intermedios:<br>• Autoridad Certificante de Firma Digital (AC ONTI 2020)<br>• Autoridad Certificante de Firma Digital (AC ONTI 2010)<br>• AC MODERNIZACION-PFDR<br>• Autoridad Certificante de la AFIP |        |
| Autoridad Certificante de la AFIP (FECHA DE EXPIRACIÓN 20/12/2018)     Autoridad Certificante para Personas Fisicas de la ANSES (FECHA DE EXPIRACIÓN 20/12/2018)     AC DOX CUSTODIA FIDMA DISTAN                   | *      |
| Instalar Ca                                                                                                    | ncelar |